## **Updating addresses through Student Services**

Last update: 14/09/2023

1. Log in to Student Services: <u>https://studentservices.leeds.ac.uk/</u>

| Home Personal Information Registration & Student Records Payments & Financial Support Modules/Timetable Examinations                                                                                                    |
|----------------------------------------------------------------------------------------------------|
| Search SITE MAP HELP EXIT                                                                                                    |
| Personal and student information                                                                                                    |
| Registration<br>Register with the University<br>Once registered, print your Registration Certificate                                                                                                    |
| Please find registration opening dates below:                                                                                                    |
| New students<br>Taught postgraduate students, for example, taught Masters students, can register from 1 August 2023.<br>Postgraduate researchers can register up to one month before their start date. For example, if your start date is September 2023, you'll be able<br>to register from 1 August 2023. You'll be contacted by your Graduate School letting you know when registration is open for you.<br>Undergraduate students can register from 4 September 2023. |
| Returning students<br>Returning students can register from 1 August 2023.                                                                                                    |
| If on entering "Registration" you are presented with a message regarding "Registration Holds" please follow the instructions in the message displayed.                                                                                                    |
| Student Services<br>View student Academic Records, Module Enrolment, Timetable, Absence Notification                                                                                                    |
| Personal Information<br>View information about your address(es), phone number(s), e-mail address(es) & emergency contact information.                                                                                                    |
| Payments and Financial Support<br>Provide bank details for financial support payment; check your Leeds financial support and choose how you would like to receive it; make a<br>payment; complete instalment plan; request accommodation deposit refund.                                                                                                    |
| RELEASE: 8.8.4.1                                                                                                    |

## 2. Select "Personal Information" from this list.

|                                                                                                    |                              | ų                 |                    |
|----------------------------------------------------------------------------------------------------|------------------------------|-------------------|--------------------|
| Home Personal Information Registration & Student Records                                                                                                    | Payments & Financial Support | Modules/Timetable | Examinations       |
| Search Go                                                                                                    |                              | RETURN TO MENU    | SITE MAP HELP EXIT |
| Personal Information                                                                                                    |                              |                   |                    |
| View address(es), phone(s) and emergency contact(s)<br>Please check your address information and update if necessary                                             |                              |                   |                    |
| View email address(es)<br>View your currently held email address(es).<br>Name change information<br>Details of the process of what to do if you change your name |                              |                   |                    |
| RELEASE: 8.8.4.1                                                                                                    |                              |                   |                    |

3. Select "View Address(es), Phone(s) and Emergency Contact(s)"

|                                                                                                    |                                                                          |                                                 |                             |                           | UNI                          | VERSITY OF LEEDS               |
|----------------------------------------------------------------------------------------------------|--------------------------------------------------------------------------|-------------------------------------------------|-----------------------------|---------------------------|------------------------------|--------------------------------|
| Home Personal Information Regis                                                                                           | tration & Student Records                                                | ayments & Financi                               | ial Support                 | Modules/T                 | imetable                     | Examinations                   |
| Search Go                                                                                                    |                                                                          | RETURN TO MENU                                  | SITE MAP                    | HELP EXIT                 |                              |                                |
| View Address(es), Phon                                                                                                    | e(s) and Emergen                                                         | cy Contact(s                                    | s)                          |                           |                              |                                |
| Your active addresses are displayer<br>Emergency Contact(s) at the bo<br>enter a term time address                        | d in order by address type. To<br>ttom of this page. <b>If you hav</b>   | update an address,<br>a <b>applied for Univ</b> | select the l<br>ersity acco | Update Addi<br>ommodation | ress(es), P<br>it is vital t | hone(s) and<br>that you do not |
| Addresses and Phones                                                                                                    |                                                                          |                                                 |                             |                           |                              |                                |
| Emergency Contact 1,Nxt of Kin                                                                                            | Phones                                                                   |                                                 |                             |                           |                              |                                |
| Current: 13 Aug 2018 - (No end dat<br>(Relative)<br>111 Test Street<br>LEEDS, LS2 9JT<br>West Yorkshire<br>United Kingdom | e) Primary: None Provided                                                |                                                 |                             |                           |                              |                                |
| Permanent Home                                                                                                    | Phones                                                                   |                                                 |                             |                           |                              |                                |
| Current: 13 Aug 2018 - (No end dal<br>111 Test Street<br>LEEDS, LS2 9JT<br>West Yorkshire<br>United Kingdom               | e) Primary: 01133437000                                                  |                                                 |                             |                           |                              |                                |
| Term Time                                                                                                    | Phones                                                                   |                                                 |                             |                           |                              |                                |
| Current: 02 Sep 2018 - (No end dat<br>123 Test Lane<br>LEEDS, LS2 9JT<br>West Yorkshire<br>United Kingdom                 | e) Primary: 07777777777<br>Mobile: 0777777777777777777777777777777777777 |                                                 |                             |                           |                              |                                |
| [                                                                                                    | Update Address(es), Phone                                                | e(s) and Emergen                                | ncy Contact                 | t(s)]                     |                              |                                |

4. At the bottom of the page, select "**Update Address(es)**, **Phone(s) and Emergency Contact(s)**". This will take you to the following page:

|                                                                                                    |                                                                                                 |                                                                                             | ٩U                      | NIVERSITY OF LEEDS |
|----------------------------------------------------------------------------------------------------|-------------------------------------------------------------------------------------------------|---------------------------------------------------------------------------------------------|-------------------------|--------------------|
| Home Personal Information Registra                                                                                          | tion & Student Records                                                                          | Payments & Financial Support                                                                | Modules/Timetable       | Examinations       |
| Search Go                                                                                                    |                                                                                                 | RETURN TO MENU SITE MAP                                                                     | HELP EXIT               |                    |
| Update Address(es) and F                                                                                                    | hone(s) - Sele                                                                                  | ct Address                                                                                  |                         |                    |
| To update an existing address, click to<br>To insert a new address, select the a<br>Note: Entering overlapping dates man    | the <b>link</b> next to the correst<br>ddress type from the pull-<br>y change the effective dat | sponding address.<br>-down list at the bottom of the p.<br>tes on existing address records. | age and then click Inse | rt.                |
| Addresses and Phones                                                                                                    |                                                                                                 |                                                                                             |                         |                    |
| Emergency Contact 1,Nxt of Kin                                                                                              | Phones                                                                                          |                                                                                             |                         |                    |
| Current: 13 Aug 2018 to (No end date<br>(Relative)<br>111 Test Street<br>LEEDS, LS2 9JT<br>West Yorkshire<br>United Kingdom | ) Primary: None Provid                                                                          | led                                                                                         |                         |                    |
| Permanent Home                                                                                                    | Phones                                                                                          |                                                                                             |                         |                    |
| Current: 13 Aug 2018 to (No end date<br>111 Test Street<br>LEEDS, LS2 9JT<br>West Yorkshire<br>United Kingdom               | ) Primary: 011334370(                                                                           | 00                                                                                          |                         |                    |
| Term Time                                                                                                    | Phones                                                                                          |                                                                                             |                         |                    |
| Current: 02 Sep 2018 to (No end date<br>123 Test Lane<br>LEEDS, LS2 9JT<br>West Yorkshire<br>United Kingdom                 | ) Primary: 077777777<br>Mobile: 0777777777777777777777777777777777777                           | 77<br>7                                                                                     |                         |                    |

- 5. To edit an address i.e. Emergency Contact 1, Permanent Home or Term time etc.:
- 6. Click the word "**Current**" which is shown alongside the relevant address. In the image above, the "Current" link is highlighted for the Emergency Contact 1, Next of Kin address.
- 7. If you cannot see the type of address you need to update, select the address type from the dropdown list and click 'Submit':

|                                  | Type of Ad                 | idress to Insert                                                                                                    | Select                | •                                   |                                |
|----------------------------------|----------------------------|----------------------------------------------------------------------------------------------------|-----------------------|-------------------------------------|--------------------------------|
|                                  |                            |                                                                                                    |                       |                                     |                                |
|                                  | Submit                     |                                                                                                    |                       |                                     |                                |
|                                  |                            |                                                                                                    |                       |                                     | 1                              |
|                                  |                            |                                                                                                    |                       |                                     | A                              |
|                                  |                            |                                                                                                    |                       |                                     |                                |
|                                  |                            |                                                                                                    |                       |                                     |                                |
| Home Personal I                  | nformation Regis           | stration & Student Rev                                                                                                    | ords Dayments &       | Financial Support Module            | es/Timetable Examinations      |
| Search                           | Go                         |                                                                                                    |                       | RETURN TO MENU S                    | ITE MAP HELP EXIT              |
|                                  |                            | 1                                                                                                    |                       |                                     |                                |
| Update Addr                      | ess(es) and                | l Phone(s) - U                                                                                                    | pdate/Insert          | :                                   |                                |
| (1) Address Line 1               | L, City and Postco         | de are required fields                                                                                                    | when updating or ins  | erting a <b>UK address</b> , all ot | her fields are optional.       |
| Address Line 1                   | , City and Nation          | are required fields wh                                                                                                    | en updating or insert | ing an overseas address,            | all other fields are optional. |
| You must prov<br>This date canno | vide a date when to todays | the address is effect<br>s date.                                                                                                    | tive from for both UI | Cand overseas addresses.            |                                |
|                                  |                            |                                                                                                    |                       |                                     |                                |
| Ready to go 1                    |                            |                                                                                                    |                       |                                     |                                |
| Search for a UK                  | Address                    |                                                                                                    |                       |                                     |                                |
| Post                             |                            |                                                                                                    | City:                 |                                     |                                |
| Code:                            |                            |                                                                                                    |                       |                                     |                                |
| Address                          |                            |                                                                                                    |                       |                                     |                                |
|                                  |                            |                                                                                                    |                       |                                     |                                |
| Find UK Address                  |                            |                                                                                                    |                       |                                     |                                |
| Emergency Cont                   | act 1,Nxt of Kin           |                                                                                                    |                       |                                     |                                |
| Valid From This Da               | ite: DD/MM/YYY             | 13/08/2018                                                                                                    |                       |                                     |                                |
| Until This Date: DI              | )/ММ/ҮҮҮҮ                  |                                                                                                    |                       |                                     |                                |
| First Name:                      |                            |                                                                                                    |                       |                                     |                                |
| Last Name:                       |                            |                                                                                                    |                       |                                     |                                |
| Relationship:                    |                            | Select 🔻                                                                                                    |                       |                                     |                                |
| Address Line 1:                  |                            |                                                                                                    |                       |                                     |                                |
| Address Line 2:                  |                            |                                                                                                    |                       |                                     |                                |
| Citu                             |                            |                                                                                                    |                       |                                     |                                |
| Doct Code /710 Cor               | la.                        |                                                                                                    |                       |                                     |                                |
| Post Code/21P Cod                | le:                        | Note the second second se |                       |                                     |                                |
| Nation:                          |                            | United Kingdom                                                                                                    |                       |                                     |                                |
|                                  |                            | oniced kingdom                                                                                                    |                       |                                     |                                |
|                                  |                            |                                                                                                    |                       |                                     |                                |
| Phones number                    | rs for this add            | ress (work, mob                                                                                                    | ile, etc.)            |                                     |                                |
| Phone Type                       | Te                         | elenhone Number                                                                                                    |                       |                                     |                                |
| Thone Type                       | in                         | cl. area code                                                                                                    |                       |                                     |                                |
| Main Contact Num                 | ber                        |                                                                                                    |                       |                                     |                                |
| Select                           | <b>T</b>                   |                                                                                                    |                       |                                     |                                |
| Select                           | T                          |                                                                                                    |                       |                                     |                                |
| Select                           | <b>T</b>                   |                                                                                                    |                       |                                     |                                |
| Select                           | Ŧ                          |                                                                                                    |                       |                                     |                                |
| Select                           | •                          |                                                                                                    |                       |                                     |                                |
|                                  |                            |                                                                                                    |                       |                                     |                                |
| Submit Reset                     |                            |                                                                                                    |                       |                                     |                                |

- 8. Enter the new address details either by overwriting the existing information or entering new information. *In image above, this can be done by making changes in the highlighted section*. <u>Please do not try and use the 'Search for a UK address'</u> <u>function as this will cause the page to not respond.</u>
- 9. Please ensure you enter your Next of Kin (emergency contact) details if updating this address, including their name(s), their relationship to you and their contact details.

10. When you have updated all the information, click Submit at the bottom of the page. You will be taken back to the main page, and your changes should be displayed.

## <u>Help</u>

If you have any questions about updating your address, or experience any problems in updating your address(es), please contact us on <u>registration@leeds.ac.uk</u>, remembering to include your Student ID number.